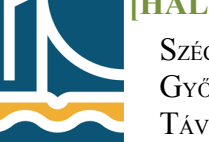

Széchenyi István Egyetem Győr Távközlési Tanszék

#### Mérési utasítás

Próba mérés

# <u>1. feladat</u>

- Léptesse be a gépét az opre3.tilb.sze.hu tartományba.
- A másodlagos winchesteren hozzon létre egy 20GB-os új partíciót betűjellel, NTFS fájlrendszerrel, gyorsformázással. Ezen a partíción hozzon létre egy könyvtárat a saját NEPTUN kódjával, és a továbbiakban a fájlokat amelyeket létrehoz, ebbe a könyvtárba mentse.
- Hozzon létre egy új helyi felhasználót a saját nevével, a jelszava a NEPTUN kódja legyen A jelszót SOHA ne kelljen megváltoztatni. Vegye fel magát a távoli felhasználók csoportjába.
- Hozza létre az alábbi **naplófájlt:** 
  - a naplófájl neve: **probamer**
  - a naplófájl az elindítását követően 2 percig fusson 10 másodperces időközökkel, és a helyi gép alábbi számlálóit monitorozza: processzoridő %; lapozófájl kihasználtság %

## <u>2. feladat</u>

Hozza létre az alábbi szervezeti struktúrát az AD-be:

### MŰSZAK[hányadik gyakorlat][gépszám]

# TEAM KOOORDINÁTOROK

# MŰSZALVEZETŐK

#### MELÓSOK

Hozzon létre minden szervezeti egység alá legalább **2 db** felhasználót, úgy hogy felhasználóneve a vezeteknev\_keresztnev (ékezetek nélkül!!!)legyen. A jelszó mindenkinek: **Probameres1** legyen.

Léptesse megfelelő csoportokba a szervezeti egységek felhasználóit a következő szempontok szerint:

- vezető csoportba: TEAM KOOORDINÁTOROK ill. MŰSZALVEZETŐK

– **meló** csoportba: MELÓSOK

Állítsa be csoportosan a megfelelő felhasználókra az alábbiakat:

#### - a TEAM koordinátorok:

- csak hétköznapokon reggel 8 és délután 4 között jelentkezhessenek be
- csak 2 db fehér gépről
- a fiókjuk sose járjon le
- a jelszavuk se járjon le sose, de tudják a jelszavukat változtatni

#### – a Műszakvezetők:

- hétköznapokon reggel 6 és este 6 között jelentkezhessenek be, szombaton reggel 6 és délután 2 óra között
- csak a páratlan gépszámú fehér gépekről
- a fiókjuk sose járjon le
- Az első belépésnél jelszót kelljen változtatniuk

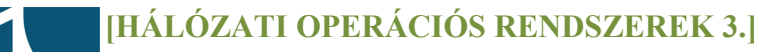

Széchenyi István Egyetem Győr Távközlési Tanszék

- a Melósok:
  - hétköznapokon reggel 6 és este 10 között jelentkezhessenek be, szombaton reggel 6 és délután 2 óra között
  - bármely gépről bejelentkezhetnek
  - a fiókjuk lejár: 2011. december 24.

Hozzon létre a **Mentett lekérdezések**\**Felhasználók** alá egy új lekérdezést, amely tartalmazza az összes felhasználót, akit a saját szervezeti egysége alá létrehozott. A lekérdezés neve: **MŰSZAK[hányadik gyakorlat][gépszám] felhasználói** 

Delegálja alárendelt rendszergazdának a saját szervezeti egysége alatt az egyik TK-t az alábbi szokásos feladatokkal:

- Felhasználói fiókok kezelése
- Jelszó visszaállítása
- Összes felhasználói adat olvasása
- Csoportok kezelése, tagságmódosítás
- Csoportházirendek kezelése

Ossza meg a NEPTUN kódjával fémjelzett könyvtárat a saját szervezeti egysége alá úgy hogy csak olvasni lehessen mindenki számára a tartalmát.

## <u>3. feladat</u>

Hozzon létre a saját szervezeti egységére csoportházirendet, melynek neve: MŰSZAK[hányadik gyakorlat][gépszám] biztonsági GPO

Most szerkessze meg az előbb létrehozott csoportházirendet az alábbi beállításokkal:

- 1. Számítógép konfiguráció:
  - A jelszóházirend jegyezze meg az előző 10 jelszót
  - a jelszó maximális élettartama 365 nap legyen, de minimum 30 napig érvényes legyen
  - legkevesebb 8 karakter hosszú legyen, mindezt úgy hogy teljesítse a bonyolultsági feltételeket.
  - A **fiókzárolási házirend** a fiókot 2 téves bejelentkezés után 20 percre zárolja, de a a zárolás számlálóját 10 perc után nullázza.
  - A helyi házirend naplózza a bejelentkezéseket, a fiók bejelentkezéseket és a házirendmódosításokat,
  - interaktív bejelentkezés megvalósítása az alábbi üzenettel: "A bejelentkezést követően a megszerzett információkat szíveskedjen bizalmasan kezelni!"
- 2. Felhasználói konfiguráció:
  - a szervezeti egység minden tagjának dokumentum **mappá**ja legyen egy helyre integrálva, de felhasználónként külön mappába az alábbi gyökérbe: \\*Teacherw\Dokumentumok*
  - a **böngésző** testreszabása:
    - címsorba kerüljön a NEPTUN kódja
    - az eszköztár hátterében legyen kép
    - vegyen fel az eszköztárba egy új gombot AD felirattal, ami elindítja az AD-t (dsa.msc)
    - kezdőlap: http://www.tilb.sze.hu

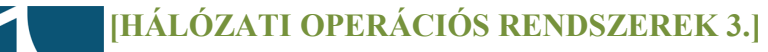

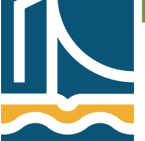

Széchenyi István Egyetem Győr Távközlési Tanszék

## <u>4. feladat</u>

Indítsa el a **Windows tűzfal** szolgáltatását a Vezérlőpultból úgy, hogy figyelmeztessen, amennyiben a tűzfal blokkol egy programot.

Állítsa be az alábbi alkalmazásokra, hogy kommunikálhassanak a tűzfalon keresztül:

|                        | Domain | Home | Public |
|------------------------|--------|------|--------|
| AD Domain Services     | Х      | X    | Х      |
| AD Web Services        | Х      | Х    |        |
| Fájl & printer Sharing | X      | X    |        |
| Internet Explorer      | Х      |      |        |
| Adobe Reader           | Х      | Х    | X      |

\*Amennyiben az alkalmazás nem szerepel a listában, annak indítófájlját keresse meg.

Vegye fel a kimenő(outbound) portok közé az alábbi két portot:

- FTP parancsport (szerver oldali)
- FTP adatport (szerver oldali)

A kommunikáció csak abban az esetben legyen engedélyezett, ha **biztonságos**, és csak a **tartomány**ban, illetve **helyi** szinten. A beállítás neve: FTP

A kiszolgáló szerepköreinél állítsa be, hogy a kiszolgáló lásson el **DNS-kiszolgálói** feladatokat. Ehhez a következőkre lesz szükség:

- Adjuk meg az elsődleges zóna nevét: zona[gépszám].opre3.tilb.sze.hu; IP-cím: 192.168.100.20+[gépszám]
- engedélyezze a biztonságos és nem biztonságos frissítéseket is
- hozza létre ezen zóna reverse-t is Ipv4 felett
- állítsa a sorozatszámot(*serial number*) 2011112200-ra amennyiben az első gyakorlati csoportba tartozik, a második csoportnak a sorozatszáma: 2011112450-től kezdődjön. (SOA rekord)
- A frissítési időköz: 10 perc (SOA rekord)
- a névserverek közé vegye fel a tanári gépet. Teacherw.opre3.tilb.sze.hu; 192.168.100.15
- Hozzon létre a címkeresési zónában az Önhöz legközelebb eső használatban lévő gépre egy új állomást, melynek paraméterei:
  - név: feher[gépszám]
  - IP-cím:192.168.100.20+[gépszám]
  - kapcsoljuk be a PTR rekord generálását is.
  - Nslookup-pal ellenőrizze a reverse névfeloldás